## 当月登録の新規顧客の商談状況確認

| ←                                       | 顧客情報検索 Q DE 検索条件読込 > 詳細検 | 索   |
|-----------------------------------------|--------------------------|-----|
| 🛗 スケジュール                                | 「詳細検索」をクリック              | ADE |
| 100 物件検索                                |                          |     |
| (研究) (研究) (研究) (研究) (研究) (研究) (研究) (研究) |                          |     |
|                                         |                          |     |

| 客情報検索<br>顧客情報 | Q         ID         ID                                       |
|---------------|---------------------------------------------------------------|
| 顧客基本情報        | 事業者名                                                          |
|               | 顧客名                                                           |
| 担当部署情報        | 住所 郵便番号<br>都道府県<br>マ<br>「 、 、 、 、 、 、 、 、 、 、 、 、 、 、 、 、 、 、 |
| 担当者情報         | 市区町村番地                                                        |
| 商談信号          |                                                               |
|               |                                                               |

| 10件 v     全3件中 1 - 3     該当期間に登録され       担当者適用     チェックを入     表示されました       タスク適用     チェックを入れた顧客全て、     を選択 |     | 間に登録された顧客が<br>されました | 部署適用     | 顧客情  | 精報 「「「」」<br>に顧客全てに近 |  | タスク<br>E<br>達択 | 検索結果       |                                             |            |       |
|----------------------------------------------------------------------------------------------------|-----|---------------------|----------|------|---------------------|--|----------------|------------|---------------------------------------------|------------|-------|
| 全選択                                                                                                    | No. | 管理ID                | 顧客名      | 都道府県 | ÆFfi                |  | 現進捗            | R<br>  友/  | ううれい うちょう うちょう うちょう うちょう うちょう うちょう うちょう うちょ | 」タノ        |       |
|                                                                                                    | 1   |                     | 住宅 アカデメイ | 子東京都 | 墨田区押上1丁目1−2         |  | 来場             | ر بے<br>   |                                             |            | G (7  |
|                                                                                                    | 2   |                     | 日本 モーゲー次 | 東京都  | 千代田区永田町1丁目7-1       |  |                | 2023-12-15 |                                             |            | 無し G  |
|                                                                                                    | 3   |                     | ジーメン 太郎  | 東京都  | 港区西新橋3-7-1          |  | 来場             |            |                                             | 2023-12-12 | 無し (7 |

## 当月登録の新規顧客の商談状況確認

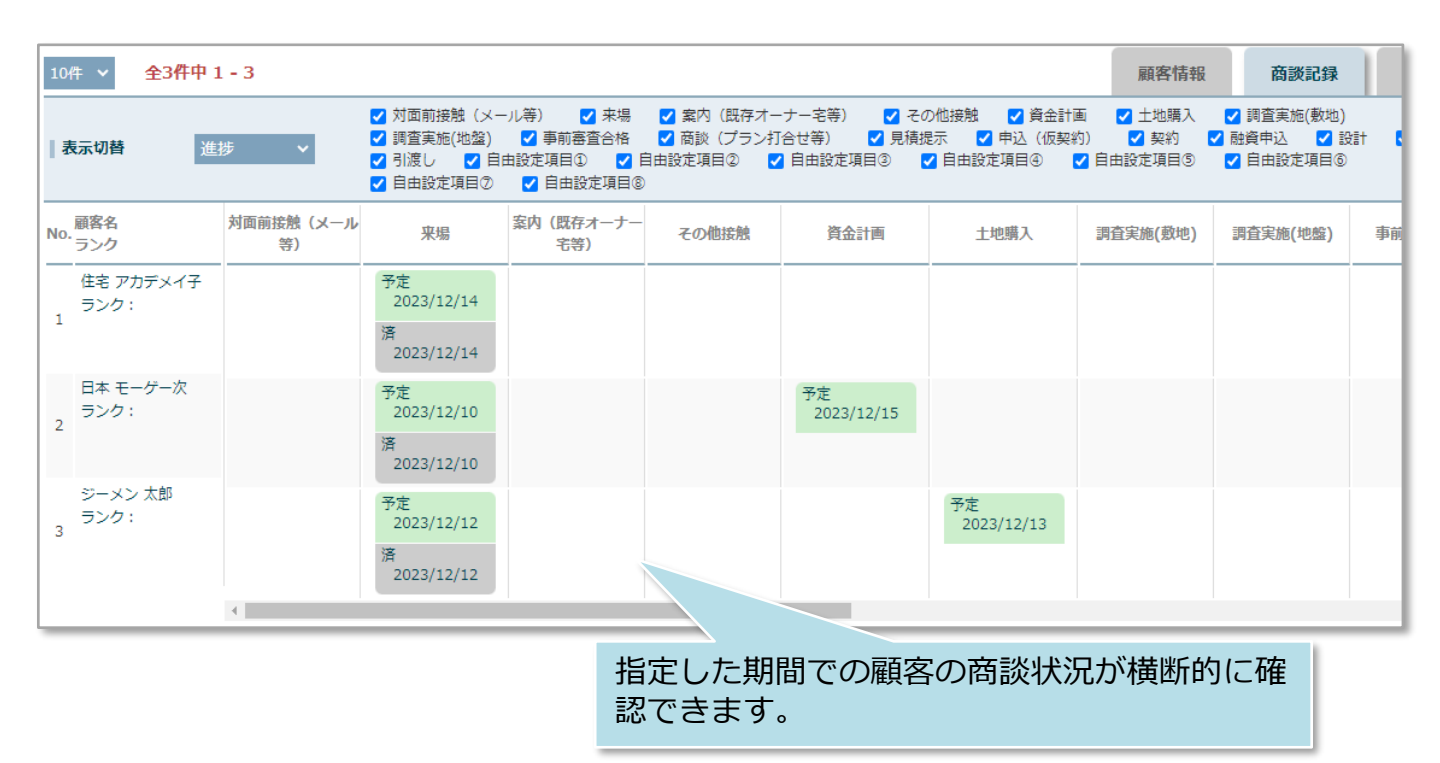

選択した検索条件は、保存しておくことが可能です。 ※次ページ参照

🔇 株式会社 ハウスジーメン 🛛 © House G-men Co., Ltd All Rights Reserved. **MSĴ** GROUP

## 検索条件の保存

## 選択した検索条件は、保存して次回以降ワンクリックで利用可能です。

| 顧客情報検索 | Q ど後索条件読込 ¥詳細検索                                                                                                    |
|--------|----------------------------------------------------------------------------------------------------|
| 顧客情報   |                                                                                                    |
| 顧客基本情報 | 事業者名                                                                                                    |
|        | 顧客名                                                                                                    |
| 担当部署情報 |                                                                                                    |
| 担当者情報  | 市区町村番地                                                                                                    |
| 商談情報   | 表示区分 □ 地番 □ 住居<br>3 現住所 □ 書類送付先住所 □ 建築地住所 は分売タ // た ጊ - し た ち レ                                                         |
| 物件情報   | 「 <sup>電話時」</sup> 」「WAAAAAAA」である。<br>「WAAAAAAA」である。<br>「WAAAAAA」である。<br>「WAAAAAA」である。<br>「WAAAAAA」である。<br>「WAAAAAA」である。 |
| その他    |                                                                                                    |
|        | 日付・期間指定                                                                                                    |
|        | <b>クリセット</b> Q 検索 G 検索条件保存                                                                                              |

| 検索条件保護 | 7       | 保存名を入力し、<br>「保存」をクリック |  |  |
|--------|---------|-----------------------|--|--|
| 保存名    | 00月登録顧客 |                       |  |  |
|        | 閉じる     | 保存                    |  |  |

| 顧客情報検索 | ▶ 検索条件読込 ¥詳細検索         |                  |  |  |
|--------|------------------------|------------------|--|--|
| 顧客情報   | ID                     | ○○月登録顧客 <b></b>  |  |  |
| 顧客基本情報 | 検索画面の「検索条件読込」から、       |                  |  |  |
| 営業段階   |                        | CC & 9 ✓ 顧客 □ 家族 |  |  |
| 担当部署情報 | 住所     郵便番号       都道府県 | ~                |  |  |

MSĴ GROUP